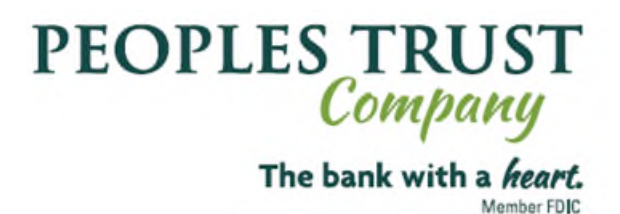

## Business Banking – Tax Payment Reference

Making Federal Tax, State Tax and Child Support Payments

Log into business banking <u>www.ptcvt.com</u>. Select Move Money>Make/Collect a payment. From the payments screen pictured below, select Make payments>Make a one time payment>select funding account and payment type Tax(CCD). Enter a Payment name and Payment description as a reference.

| /hat do you want to do?                                 |   |                  |                    |  |
|---------------------------------------------------------|---|------------------|--------------------|--|
| Make payments Collect payments Upload pass through file |   |                  |                    |  |
| low do you want to pay?                                 |   |                  |                    |  |
| Make a one time payment                                 | * |                  |                    |  |
| Funding account                                         |   |                  |                    |  |
| CORPORATE CONNECT ****7315                              | • | Current: \$47.81 | Available: \$47.81 |  |
| Payment type                                            |   |                  |                    |  |
| Tax (CCD)                                               | • |                  |                    |  |
| ACH Company ID                                          |   |                  |                    |  |
| 1123456789                                              | • |                  |                    |  |
| Payment name                                            |   |                  |                    |  |
| Tax Payment Test                                        |   |                  |                    |  |
| Payment description                                     |   |                  |                    |  |
| (Terr                                                   |   |                  |                    |  |

Select the Tax Authority name for the type of tax payment you wish to make and select tax form number 'ALL'. The remaining fields pictured below are to be completed with your individual company taxpayer information. The crediting account information for each tax payment type will be prefilled. \*It will be important to verify the accuracy of the company taxpayer addenda information entered to ensure proper credit.

| Recipient Details                                                                                                    |  |  |  |  |
|----------------------------------------------------------------------------------------------------|--|--|--|--|
| Tax Authority                                                                                                    |  |  |  |  |
| Tax authority name Tax form number   Vermont State Tax Payment ALL - ALL                                                |  |  |  |  |
| Enter the variable addenda information below                                                                            |  |  |  |  |
| Taxpayer ID 223445566                                                                                                   |  |  |  |  |
| Tax Type Code 0001                                                                                                    |  |  |  |  |
| Tax Period<br>End Date 07/31/2024                                                                                       |  |  |  |  |
| Tax Amount<br>Type 1                                                                                                    |  |  |  |  |
| Tax Amount \$1.00                                                                                                    |  |  |  |  |
| Addenda information<br>705TXP * 223445566 * 0001 * 240731 * 1 * 100 \                                                   |  |  |  |  |
| Account                                                                                                    |  |  |  |  |
| Bank account type Business Checking Routing number 221172186   Bank account number ==================================== |  |  |  |  |

Once the payment has been submitted and company approved, you will be given the option to save the template for future payments. A secondary company Administrator may need to approve the new template before it is saved to the system and available to authorized online users.

| December 100 and 100                                                       | and the second will be |                                   | DIA FOT Very mere                 |
|----------------------------------------------------------------------------|------------------------|-----------------------------------|-----------------------------------|
| contacting your financia                                                   | al institution.        | processed on Jul 22, 2024 by 4:30 | J PM EDT. You may car             |
| Save this payment as a                                                     | template?              |                                   |                                   |
| Yes No                                                                     |                        |                                   |                                   |
|                                                                            |                        |                                   |                                   |
| hat do you want                                                            | to do?                 |                                   |                                   |
|                                                                            |                        |                                   |                                   |
| Make payments                                                              | Collect payments       | Upload pass through file          |                                   |
|                                                                            |                        |                                   |                                   |
|                                                                            |                        |                                   |                                   |
|                                                                            |                        |                                   |                                   |
|                                                                            |                        |                                   |                                   |
|                                                                            |                        |                                   |                                   |
| Scheduled Payments                                                         | Approved Payments      | Declined/Failed Payments          | Payment Drafts                    |
| Scheduled Payments                                                         | Approved Payments      | Declined/Failed Payments          | Payment Drafts                    |
| Scheduled Payments                                                         | Approved Payments      | Declined/Failed Payments          | Payment Drafts                    |
| Scheduled Payments<br>howing all payments                                  | Approved Payments      | Declined/Failed Payments          | Payment Drafts                    |
| Scheduled Payments<br>howing all payments<br>scheduled Payments<br>ul 23   | Approved Payments      | Declined/Failed Payments          | Payment Drafts                    |
| Scheduled Payments<br>Showing all payments<br>Scheduled Payments<br>Jul 23 | Approved Payments      | Declined/Failed Payments          | Payment Drafts<br>Amour<br>-\$1.0 |

Below is what the saved template payment screen will look like for subsequent payments. Addenda record fields are to be completed with individual company taxpayer information.

| 1                          | Vermont State Tax Payment, ALL<br>Checking *0634     |                        | \$1.00                |
|----------------------------|------------------------------------------------------|------------------------|-----------------------|
| Enter the va               | riable addenda information below                     |                        |                       |
| Taxpayer ID                | 00000000000                                          |                        |                       |
| Tax Type<br>Code           | 00000                                                |                        |                       |
| Tax Period<br>End Date     | MM/DD/YYYY                                           |                        |                       |
| Tax Amount<br>Type         | 0                                                    |                        |                       |
| Tax Amount                 | :                                                    |                        |                       |
| Addenda inf<br>705TXP * Ta | formation<br>axpayer ID * Tax Type Code * Tax Perioc | l End Date * Tax Amoun | t Type * Tax Amount \ |

Repeat the same steps for other available tax payment types. Below are examples of what saved templates look like for EFTPS (Federal) and VT Child Support payments and the required fields needed when submitting payments.

| 1                                          | EFTPS Tax Format Addenda, ALL                            |     |                         | \$1.00                    |
|--------------------------------------------|----------------------------------------------------------|-----|-------------------------|---------------------------|
|                                            | Checking *1009                                           |     |                         |                           |
| Enter the va                               | riable addenda information below                         |     |                         |                           |
| Taxpayer ID                                | 00000000                                                 |     |                         |                           |
| Taxpayer<br>Type Code                      | IRS Tax Form #                                           |     |                         |                           |
| Tax Period<br>End Date                     | MM/DD/YYYY                                               |     |                         |                           |
| Amount<br>Type                             | 1                                                        |     |                         |                           |
| Tax Amount                                 |                                                          |     |                         |                           |
| Amount<br>Type<br>(Optional)               | 2                                                        |     |                         |                           |
| Tax Amount<br>(Optional)                   |                                                          |     |                         |                           |
| Amount<br>Type<br>(Optional)               | 3                                                        |     |                         |                           |
| Tax Amount<br>(Optional)                   |                                                          |     |                         |                           |
| Addenda inf<br>705TXP * Ta<br>nt * 3 * Tax | ormation<br>xpayer ID * Taxpayer Type Code *<br>Amount \ | Тах | Period End Date * 1 * 1 | Fax Amount * 2 * Tax Amou |

| 1                                      | State of Vermont Child Support, ALL<br>Checking *0246                |                               | \$1.00              |
|----------------------------------------|----------------------------------------------------------------------|-------------------------------|---------------------|
| Enter the va                           | ariable addenda information below                                    |                               |                     |
| Case<br>Identifier                     | 000000000                                                            |                               |                     |
| Pay Date                               | MM/DD/YYYY                                                           |                               |                     |
| Payment<br>Amount                      |                                                                      |                               |                     |
| Absent<br>Parent SSN                   | 00000000                                                             |                               |                     |
| Absent<br>Parent<br>Name<br>(Optional) | 000000000                                                            |                               |                     |
| FIPS Code<br>(Optional)                |                                                                      |                               |                     |
| Employmer<br>Termination<br>(Optional) | nt                                                                   |                               |                     |
| Addenda in                             | formation                                                            |                               |                     |
| 705DED * 0<br>nt Name *                | CS * Case Identifier * Pay Date * Payn<br>* Employment Termination \ | ent Amount * Absent Parent SS | N * W * Absent Pare |